Office365 密碼重設說明

登入網址:http://365.niu.edu.tw

1:登入 office365 宜蘭大學帳號,並點選下一步

範例: 學號@365.niu.edu.tw

| 登入<br>xxxxx@365.niu.edu.tw | 登入<br>xxxxx@365.niu.edu.tw |  |
|----------------------------|----------------------------|--|
| xxxxx@365.niu.edu.tw       | xxxxx@365.niu.edu.tw       |  |
|                            |                            |  |

## 2.點選忘記密碼

| Microsoft           |    |
|---------------------|----|
| ← 學號@365.niu.edu.tw |    |
| 輸入密碼                |    |
| 密碼                  |    |
| 忘記密碼                |    |
|                     | 登入 |
|                     |    |

**3**.輸入圖形驗證碼之後請點選下一步

| Microsoft                                           |
|-----------------------------------------------------|
| 重新進入您的帳戶                                            |
| 您是誰?                                                |
| 若要復原您的帳戶,請先輸入電子郵件或使用者名稱,及下方圖片或音訊中的字元。               |
| 電子郵件或使用者名稱:                                         |
| 學號@365.niu.edu.tw                                   |
| 範例: user@contoso.onmicrosoft.com 或 user@contoso.com |
| an an an an an an an an an an an an an a            |
| 圖形驗證碼,請輸入下方欄位                                       |
| 輸入完畢後並點選下一步                                         |
| 輸入圖片中的字元或音訊中的單字。                                    |
| 下一步取消                                               |

4. 點選電子郵件會發送驗證碼至 學號@ems.niu.edu.tw Google 信箱 如 Google ems 信箱無法登入,請參照 國立宜蘭大學 ems 信箱密碼重設說明

| Microsoft                               |                                                                    |
|-----------------------------------------|--------------------------------------------------------------------|
| 重新進入您的帕<br><sup>驗證步驅 1 &gt; 選擇新密碼</sup> | 長<br>戶                                                             |
| 請選擇我們應該用於驗證的連絡方式:                       |                                                                    |
| ● 寄電子郵件到我的備用電子郵件<br>地址                  | 您將會在備用電子郵件地址( <mark>學號</mark> @ems.niu.edu.tw) 收到一封包含驗證碼的電<br>子郵件。 |
|                                         | 電子郵件<br>電子郵件<br>學號@ems.niu.edu.tw Google信箱                         |
|                                         |                                                                    |
| 取消                                      |                                                                    |

## 6.至 學號@ems.niu.edu.tw 信箱收取驗證碼信件

主旨:國立宜蘭大學帳戶電子郵件驗證碼

| 國立宜蘭大學 帳戶電                           | ፪子郵件驗證碼 <mark>夠</mark> 劑 啦件厘×                                    |           |
|--------------------------------------|------------------------------------------------------------------|-----------|
| msonlineservicesteam@micro<br>寄給 我 ▼ | softonline.com                                                   |           |
|                                      | 驗證您的電子郵件地址                                                       |           |
|                                      | 感謝您驗證 學號@365.niu.edu.tw 帳戶!                                      |           |
|                                      | 您的驗證碼是: XXXXXX                                                   |           |
|                                      | 謝謝,<br><i>國立直蘭大學</i>                                             |           |
|                                      | Microsoft Corporation   One Microsoft Way Redmond, WA 98052-6399 |           |
|                                      | 此郵件來自無人監控的電子郵件地址,請勿回覆。                                           | Microsoft |
|                                      | 陽私權整明」 法律整明                                                      |           |
|                                      |                                                                  |           |

6. 輸入驗證碼後下一步

| Microsoft              |                          |
|------------------------|--------------------------|
| 重新進入您的帅                | 長戶                       |
| <b>驗證步驟 1</b> > 選擇新密碼  |                          |
| 請選擇我們應該用於驗證的連絡方式:      |                          |
| ● 寄電子郵件到我的備用電子郵件<br>地址 | 我們已傳送一封包含驗證碼的電子郵件到您的收件匣。 |
|                        | 輸入驗證碼後按下一步               |
|                        | 下一步 您有任何問題嗎?             |
|                        |                          |

7.輸入新密碼後按下完成即可 密碼複雜度需符合大小寫+數字+符號 8 碼以上即可

| Microsoft               |  |
|-------------------------|--|
| 重新進入您的帳戶                |  |
| 驗證步驟 1 ✓ > <b>選擇新密碼</b> |  |
| * 輸入新密碼:                |  |
| 密碼強度                    |  |
| * 確認新密碼:                |  |
| 完成取消                    |  |

8.密碼變更完成

| Microsoft             |
|-----------------------|
| 重新進入您的帳戶<br>✔ 您的密碼已重設 |
| 若要使用新密碼登入,請按一下這裡。     |
|                       |

上述服務使用上如有任何問題,請與資訊網路組(分機 7126~7129、7112)聯繫